## オンライン申請の手順(スマートフォンを使った申請方法)

|   |                                                                                                    | 【雷子由請の OR コードが記載された通知が洋られてきたち】                        |
|---|----------------------------------------------------------------------------------------------------|-------------------------------------------------------|
| 1 | QR コードを読み込む                                                                                                    |                                                       |
|   |                                                                                                    |                                                       |
|   |                                                                                                    | 【电丁甲酮の QK コートか記載された通知か达られてきていない世帯】                    |
|   |                                                                                                    | →郵送乂はことも政策課窓口(本庁舎1階)で御提出くたさい。                         |
|   | <b>会</b> 森野市 電子申請システム 三                                                                                                    | 「手続き申込 利用者ログイン」で、ID 及びパスワードを入力し、ログイン                  |
|   | ■ 5000000 X=1-                                                                                                    | してください。                                               |
|   | 利田者ログイン                                                                                                    |                                                       |
|   |                                                                                                    | ※e-kanagawa の利用者登録が必要です。利用者登録がお済でない                   |
|   | 手続さる                                                                                                    | 方は、「e-kanagawa 神奈川県 電子申請システム」画面右上のメニュ                 |
|   | 令和6年度児童手当制度改正に係る新規認定請求                                                                                                    | ーから利用者登録画面に進み、画面に従って登録を行ってください。                       |
|   | ~                                                                                                    | 利用者登録については、神奈川県ホームページ「利用者登録の手引き」                      |
| 2 | 既に利用者登録がお済みの方                                                                                                    | をご覧ください。                                              |
|   | 利用者IDを入力してください                                                                                                    | https://www.pref.kanagawa.jp/docs/fz7/shisetsu/tebiki |
|   |                                                                                                    | .html                                                 |
|   | 利用者登録時に使用したメールアドレス、<br>または各手続の担当部署から受領したIDをご入                                                                                  |                                                       |
|   | <b>力ください。</b>                                                                                                    |                                                       |
|   | パスワードを入力してください                                                                                                    |                                                       |
|   |                                                                                                    |                                                       |
|   | ~                                                                                                    |                                                       |
|   |                                                                                                    |                                                       |
|   |                                                                                                    |                                                       |
|   | <利用規約><br>(發音)                                                                                                    | 利用規約を確認し、説明に同意いただけましたら、「同意する」をクリック                    |
|   | <ul> <li>第1条 この規則は、委都行行波手続き</li> <li>における情報金融の技術の利用に関する</li> <li>条例及び同能行援則に定めるもののほか、</li> <li>e-kanagawa理子申請(以下「たシス</li> </ul> | してください。                                               |
|   | テム」という。) を利用し、登録市(以)<br>下(本市」という。) に申請、届出等の<br>手続を行う場合の必要な事項について定<br>める。                                                       |                                                       |
| 2 | (用語の定義)<br>第2条 この規約において、次の各号に<br>第15名用語の意義は、それぞれ次の各号<br>に定めるところによる。                                                            |                                                       |
| 3 | <ol> <li>電子申請 インターネットを利用し</li> <li>「同意する」ボタンをクリックすること</li> <li>により、この説明に同意いただけたもの</li> </ol>                                   |                                                       |
|   | とみなします。<br>上記をご理解いただけましたら、同意して進んでくださ                                                                                           |                                                       |
|   | v.,                                                                                                    |                                                       |
|   | < 一覧へ戻る<br>回急する >                                                                                                    |                                                       |
|   | 手続き申込                                                                                                    | ※マイナポータルアプリのダウンロードがお済でない方は、アプリのダウ                     |
|   | Q <td>ンロードを行ってください。</td>                                                                                                    | ンロードを行ってください。                                         |
|   | 高 7 网 4 语论 本 47                                                                                                    |                                                       |
|   | 電子署名環境確認                                                                                                    | 「電子署名環境確認」の内容を確認し、「申込へ進む」をクリックしてくだ                    |
|   | 署名環境は利用可能です。<br>※このアプリケーションにて端末識別情                                                                                             | さい。                                                   |
| 4 | 報(UUID)が使用されますが、電子署名<br>以外の用途には使用致しません。                                                                                        |                                                       |
|   | ・マイナポータルアプリ<br>Scoogle Play                                                                                                    |                                                       |
|   | 手続き名                                                                                                    |                                                       |
|   |                                                                                                    |                                                       |
|   | 甲込へ進む                                                                                                    |                                                       |
|   |                                                                                                    |                                                       |

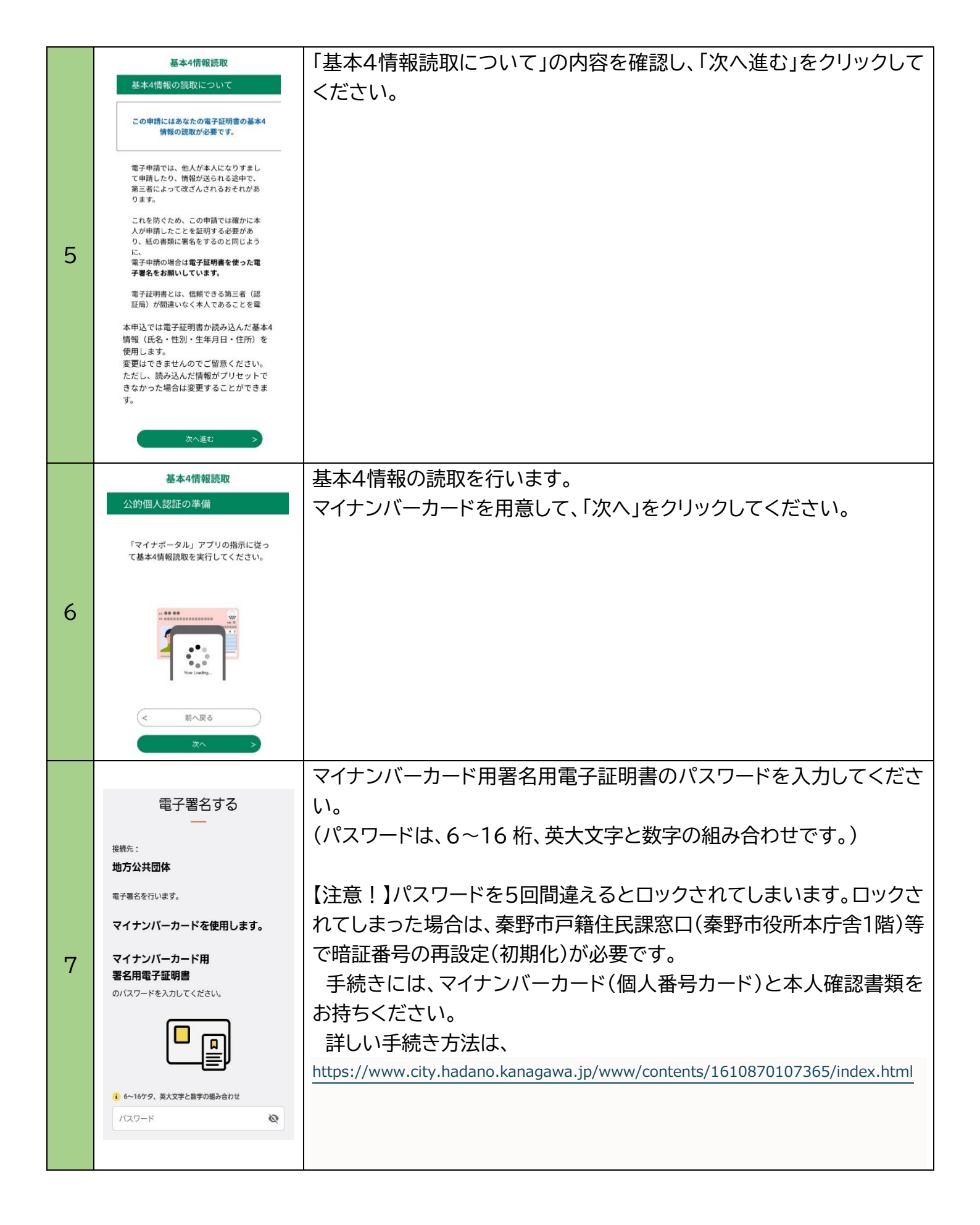

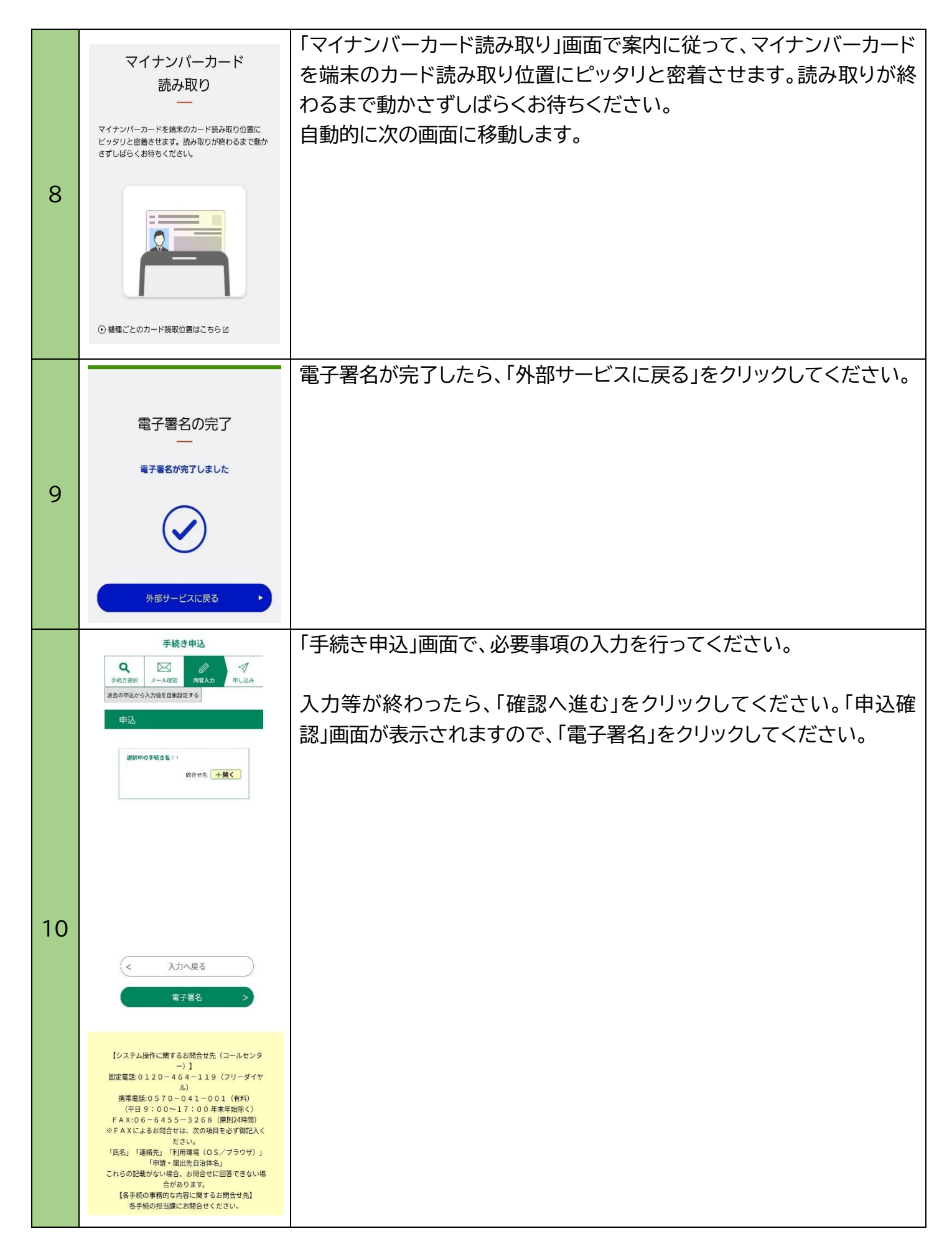

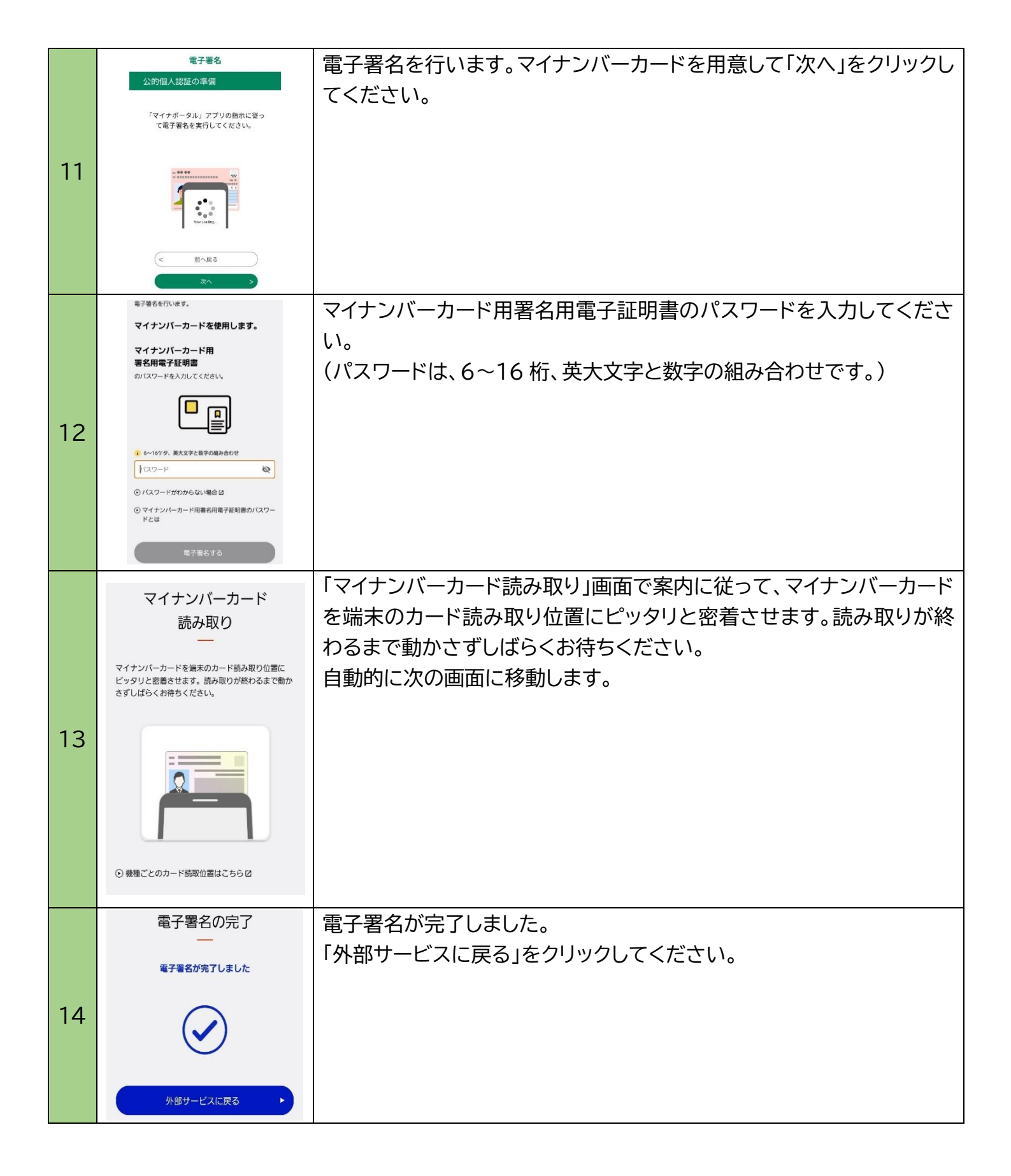

|    |                                                                                                    | 「署名内容の確認」画面を下にスクロールし「署名する」をクリックしま                        |
|----|----------------------------------------------------------------------------------------------------|----------------------------------------------------------|
| 15 | 署名をやめる<br>署名する >                                                                                                    | す。                                                       |
|    | 【システム操作に関するお問会せた(コールセンタ<br>)<br>固定電話:0120-464-119(フリーダイヤ<br>ル)<br>携帯電話:0570-041-001(有料)<br>(平日9:00~17:00年未年結除く)<br>FAX:06-6455-3268(原刊の時間)<br>☆FAXによるお問合せは、次の項目を必ず御記入く<br>たさい。<br>『氏名』「連載先」「相環境(05/ブラウサ)」<br>「申請・届出先自該体名」<br>これらの記載がない場合、お問合せに回答できない場<br>会があります。<br>【各手帳の事務的な内容に関するお問合せた】<br>名手続の担当課にお問合せください。                                                                              |                                                          |
| 16 | 日記1007<br>dshinsei.e-kanagawa.lg.jpの内容<br>態度層号・パスワードをメモなどにお控えいただくか、<br>当ヘージをファイルに保存、または印刷して保管してく<br>たさい。<br>整度層号・パスワードを約失すると<br>申込内容を強会できなくなる可能性がございます。                                                                                                    | 「申込完了」画面が表示されます。                                         |
|    | OK<br>を記載したメールを送信しました。<br>手続き申込                                                                                                    |                                                          |
|    | Q <td></td>                                                                                                    |                                                          |
|    | 申込完了<br>、<br>手続きの申込を受付しました。                                                                                                    |                                                          |
|    | <b>申込みが完了しまし</b><br>た。<br><sup>整理番号 を記載したメールとバスワード<br/>を記載したメールを送信しました。</sup>                                                                                                    |                                                          |
|    | メールアドレスが誤っていたり、フィル<br>タ等を設定されている場合、<br>メールが届かない可能性がございます。                                                                                                    |                                                          |
| 17 | e-kanagewa電子申請<br>整理書号:!<br>때出が完了しました。                                                                                                    | 申込が完了すると、登録したメールアドレスに、手続きが完了した旨のメ<br>ールが届きます。申請はここで終了です。 |
|    | <ul> <li>■Cのメールは、e-kanagowa電子中読から配信専用メールで自動的に送信されています。</li> <li>このメールに御返信いただいても、回答することができません。</li> <li>●電子・中華システムの操作に関するお聞合せは以下のコールセンターを都利用ください。</li> <li>コールセンター</li> <li>閲覧電話:0120-64119 (平日 9:00~17:00 年末年均除く)</li> <li>第等電話:0570-041-001 (平日 9:00~17:00 年末年均除く)</li> <li>第4</li> <li>電子メール:help-shinsei-kanagowa@s-kantan.com (原則24 時間)</li> <li>FAX:10-64455-3268 (原則24 時間)</li> </ul> |                                                          |